# Oracle®

# Getting Started with Database Mobile Server (DMS)

Release: 11.3 April 2014

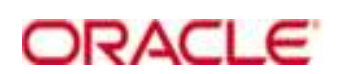

# **Table of Contents**

| 1  | Instal | lation of Izva Development K it (IDK)                              | 3   |
|----|--------|--------------------------------------------------------------------|-----|
| 2. | Instal | lationPackages(forWindows)                                         | 3   |
| 2  | 2.1    | Installation of Orade Database Express Edition (Orade Database XE) | 4   |
| 2  | 2.2    | Installation of Glassfish                                          | 8   |
| 2  | 2.3    | Installation of Database Mobile Server (DMS)                       | .11 |
| 3  | Instal | lation of Mobile Development Kit (MDK)                             | .20 |
| 4  | Trans  | portDemo                                                           | .22 |
| 5  | Sum    | mary                                                               | .22 |

# **Getting Started**

This guide provides information for downloading and installing the Database Mobile Server (DMS) and its dependencies. DMS uses a middle-tier Application Server to communicate between the mobile clients and the backend Oracle database. Different Application Servers are supported for DMS, including Oracle WebLogic Suite, Oracle Glassfish, Apache TomEE. See the sections below:

- Installation of Java Development Kit (JDK)
- Installation Packages (for Windows)
- Installation of Oracle Database Express Edition (Oracle Database XE)
- Installation of Glassfish
- Installation of Database Mobile Server (DMS)
- Installation of Mobile Development Kit (MDK)

The following sections provide information on the transport demo and a review of the key installation steps:

- Transport Demo
- Summary

# 1. Installation of Java Development Kit (JDK)

There are two types of JDK for Windows:

- Windows x86 for 32bit
- Windows x64 for 64bit

DMS supports both of them. To download JDK, go to:

http://www.oracle.com/technetwork/java/javase/downloads/index.ht ml

Double click on the *Installation Executable* and go through the required installation steps. By default, after the installation, you can find the JDK in *C:\Program Files\Java or C:\Program Files(X86)\Java* 

# 2. Installation Packages (for Windows)

Install and run the following products:

• Oracle Database Express Edition (Oracle Database XE):

http://www.oracle.com/technetwork/database/database-technologies/express-edition/downloads/index.html

Oracle Glassfish: http://www.glassfish.java.net/downloads/3.1-final.html

(glassfish-3.1-windows.exe)

DMS:

http://www.oracle.com/technetwork/database/database-technologies/database-mobile-server/downloads/index.html

**Note:** To install and run all the above products, first, you need to install the latest JDK 6 or JDK 7.

## 2.1 Installation of Oracle Database Express Edition (Oracle Database XE)

To install Oracle Database XE, follow the steps below:

1. Extract Oracle Database XE ZIP package in the current directory. You will get directory DISK1. Double click *DISK1\setup.exe* to install Oracle XE (see, Figure 1).

#### Figure 1

Welcome Screen of Oracle Database XE Install Wizard

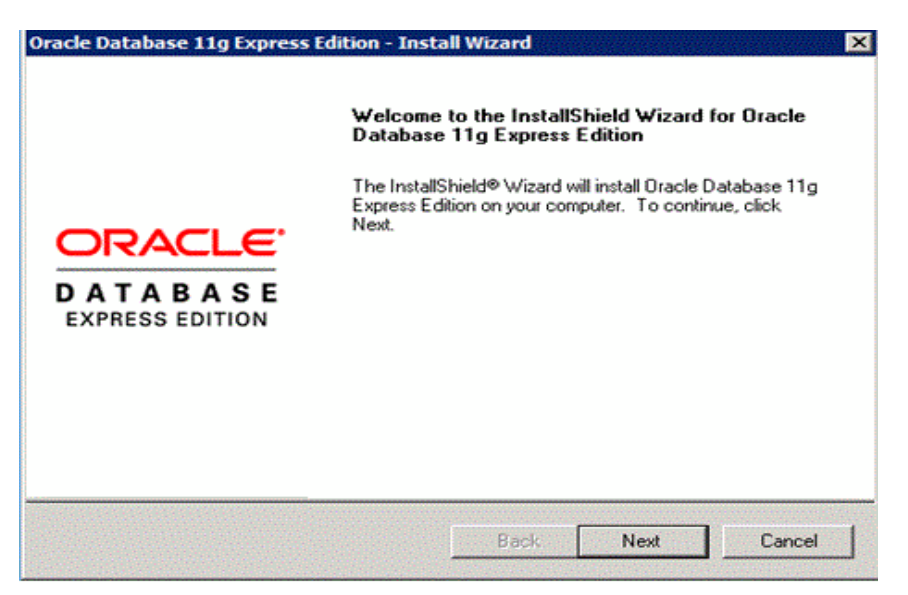

2. On the "License Agreement" screen, choose "I accept the terms in the license agreement", then click "Next" (see Figure 2).

#### License Agreement

| License Agreement<br>Please read the following license agreement carefully.<br>Oracle Technology Network Developer License Terms<br>for Oracle Database Express Edition                                                                                                    |   |
|----------------------------------------------------------------------------------------------------|---|
| Oracle Technology Network Developer License Terms<br>for Oracle Database Express Edition                                                                                                    | - |
| for Oracle Database Express Edition                                                                                                    |   |
|                                                                                                    |   |
| Export Controls<br>Export laws and regulations of the United States and any other relevant local<br>export laws and regulations apply to the programs. You agree that such<br>export control laws govern your use of the Program (including technical data)<br>and any services deliverables provided under this agreement, and you agree | - |
| I accept the terms in the license agreement     Prin                                                                                                    | t |
| C I do not accept the terms in the license agreement                                                                                                    |   |

**3.** On the "Choose Destination Location" screen, click "Browse..." to select the path to install Oracle Database XE, as shown in Figure 3.

#### Figure 3

#### **Choose Destination Location**

| Oracle Database 11g Express E                          | dition - Install Wizard                     | ×                          |
|--------------------------------------------------------|---------------------------------------------|----------------------------|
| Choose Destination Location                            | n                                           | ORACLE                     |
| Select folder where setup will in                      | stall files.                                | CATABAGE<br>Express Extrog |
| Setup will install Oracle Databas                      | se 11g Express Edition in the following     | ı folder.                  |
| To install to this folder, click Ne<br>another folder. | xt. To install to a different folder, click | Browse and select          |
| Oracle Database 11g Expres                             | ss Edition                                  | 563556 K                   |
|                                                        |                                             |                            |
| Destination Folder                                     |                                             |                            |
| C:\oraclexe\                                           |                                             | Browse                     |
| Space Required on C:                                   | 563556 K                                    |                            |
| Space Available on C:<br>InstallShield                 | 103614976 K                                 |                            |
|                                                        | Back                                        | Next Cancel                |
|                                                        |                                             |                            |

4. On the "Specify Database Password" screen, enter password for both the SYS and the SYSTEM database accounts, as shown in Figure 4. Keep note of these as they will be required throughout the rest of the DMS setup process.

**Specify Database Passwords** 

| Oracle Database 11g                         | Express Edition - Ins                   | stall Wizard              | ×                           |
|---------------------------------------------|-----------------------------------------|---------------------------|-----------------------------|
| Specify Database                            | Passwords                               |                           | DATABASE<br>EXPRESS EDITION |
| Enter and confirm pas<br>the SYSTEM databas | swords for the database.<br>e accounts. | This password will be use | d for both the SYS and      |
| Enter Password                              | •••••                                   |                           |                             |
| Confirm Password                            | •••••                                   |                           |                             |
|                                             |                                         |                           |                             |
| InstallShield                               |                                         | Back N                    | ext Cancel                  |

5. The "Summary" page shows current installation setting (before proceeding with the installation), as shown in Figure 5. If all the settings are as expected, click "Install" to start the installation, as shown in Figure 6.

#### Figure 5

Summary

| acle Database 11g Express Edition - Insta                                                                                                    | ll Wizard                              | ×                                    |
|----------------------------------------------------------------------------------------------------|----------------------------------------|--------------------------------------|
| Summary<br>Review settings before proceeding with the inst                                                                                                    | tallation.                             | CRACLE<br>DATABAS<br>EXPRESS EDITION |
| Current Installation Settings:                                                                                                    |                                        |                                      |
| Destination Folder: C:\oraclexe\<br>Oracle Home: C:\oraclexe\app\oracle\product<br>Oracle Base:C:\oraclexe\<br>Port for 'Oracle Database Listener': 1521<br>Port for 'Oracle Services for Microsoft Transact<br>Port for 'Oracle HTTP Listener': 8080 | t\11.2.0\server\<br>tion Server': 2030 | *                                    |
|                                                                                                    |                                        | ¥<br>•                               |
| talishteld.                                                                                                    | Back Insta                             | II Cancel                            |

**Installation Process** 

| Oracle Database 11g Express Edition - Install Wizard                       | ×                                     |
|----------------------------------------------------------------------------|---------------------------------------|
| Setup Status                                                               | CRACLE<br>DATABASE<br>EXPRESS EDITION |
| The InstallShield Wizard is installing Oracle Database 11g Express Edition |                                       |
|                                                                            |                                       |
|                                                                            |                                       |
|                                                                            |                                       |
|                                                                            |                                       |
|                                                                            |                                       |
| InstallShield                                                              |                                       |
|                                                                            | Cancel                                |

6. End of installation, click "Finish", as shown in Figure 7.

#### Figure 7

Installation Complete

| Oracle Database 11g Express Edition - Install Wizard |                                                                                        |  |  |  |
|------------------------------------------------------|----------------------------------------------------------------------------------------|--|--|--|
|                                                      | InstallShield Wizard Complete                                                          |  |  |  |
|                                                      | Setup has finished installing Oracle Database 11g Express<br>Edition on your computer. |  |  |  |
| DATABASE<br>EXPRESS EDITION                          |                                                                                        |  |  |  |
|                                                      |                                                                                        |  |  |  |
|                                                      | Back Finish Cancel                                                                     |  |  |  |

7. After installation, the "Install Wizard" will create a shortcut on the desktop, as shown in Figure 8.

#### **Oracle Getting Started Page**

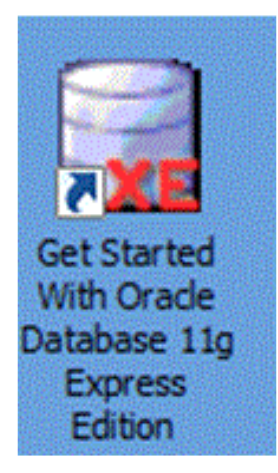

**8.** Double click this shortcut and it will run the default internet browser and show the home page of Oracle Database XE, as shown in Figure 9. Click the link on the home page to check the status of database.

#### Figure 9

Home Page of Oracle Database XE

| torage<br>iew currently used storage.                             | Storage > Links > Online Help                                                                                         |
|-------------------------------------------------------------------|----------------------------------------------------------------------------------------------------|
| eessions<br>iew current database sessions.                        | Sessions >     Cracle Technology Network     Oracle Surger Edition                                                    |
| arameters<br>iew initialization parameters.                       | Parameters > Social e Application Express Social e Application Express Social e Developer 11g Pre-built Developer VMs |
| pplication Express<br>et started with Oracle Application Express. | Application Express >                                                                                                 |
| ws                                                                | OTN News                                                                                                    |
| age: English, Português (Brasil), 中文(简体), 日本語                     |                                                                                                    |

### 2.2 Installation of Glassfish

To install glassfish, follow the steps below:

1. Double click *glassfish-3.1-windows.exe* to start installation. On the "Introduction" page, click "Next" to proceed (see, Figure 10).

#### Introduction

| 🚯 GlassFish Server Open Sc                                                                                                    | purce Edition                                                                                                    | _ [ ] × |
|----------------------------------------------------------------------------------------------------|----------------------------------------------------------------------------------------------------|---------|
| Closeful Server Open S<br>introduction<br>Installation Type<br>Install Directory<br>JDK Selection<br>Update Tool<br>Ready To Install<br>Progress<br>Config Results<br>Summary | Introduction Introduction Welcome to the GlassFish Server Open Source Edition installation. This is a tool for installing GlassFish Server Open Source Edition. GlassFish Server is a production ready Java EE 6 compliant application server developed under an open source license. Benefits include a modular, runtime that minimizes resource consumption, an easy-to-use administration console, a feature-rich command line tool,centralized administration and high-availability clustering. GlassFish Server is also the fastest open source application server available. Please visit GlassFish Project Page for more information. |         |
| ORACLE <sup>®</sup><br>Created by Oracle with                                                                                                    | Please click Next to proceed.                                                                                                    |         |
| contributions from the<br>GlassFish community                                                                                                    | Cancel Back Next                                                                                                    | ]       |

2. Choose "Installation Type". Here, we choose the default type "Typical Installation", as seen in Figure 11.

#### Figure 11

#### **Installation Type**

| C min A                                                                                                    | Installation Type                                                                                                    |
|----------------------------------------------------------------------------------------------------|----------------------------------------------------------------------------------------------------|
| ntroduction<br>Installation Type<br>Install Directory<br>pdate Tool<br>eady To Install<br>rogress<br>onfig Results<br>ummary | Choose installation type.  Typical Installation Installs a GlassFish Server management domain; ideal for development or non business critical use. Please make sure that the ports 4848 and 8080 are free.  Custom Installation Offers the option to install the binaries only, a management domain, a stand alone instance or a cluster. This option is ideal for production deployments. |
| Created by Oracle with<br>contributions from the<br>GlassFish community                                                      |                                                                                                    |

3. On the "Install Directory" screen, click "..." to select the path to install Oracle Glassfish. Click "Next" as shown in Figure 12.

# Install Directory

| GlassFish Server Open S                                                  | ource Edition                                                                                                    | _ O ×       |
|--------------------------------------------------------------------------|----------------------------------------------------------------------------------------------------|-------------|
| Citizen 1                                                                | Install Directory                                                                                                    |             |
| nstallation Type<br>nstall Directory<br>Jpdate Tool<br>Ready To Install  |                                                                                                    |             |
| Progress<br>Config Results<br>Summary                                    | GlassFish Server will be installed into the specified directory. You may sp<br>different directory or click the Browse to select a directory.<br>Installation Directory C:\glassfish3 | vecify a    |
|                                                                          | If the specified installation directory does not exist, the installer will create                                                                                                    | it for you. |
| Created by Oracle with<br>contributions from the<br>Glassifish community |                                                                                                    |             |
|                                                                          | Cancel                                                                                                    | Next        |

4. On the "Update Tool" screen, you can check for glassfish updates periodically or you can disable it, as shown in Figure 13.

#### Figure 13

#### **Update Tool**

| Glassfish Server Open                                                                                              | Source Edition                                                                                                    |   |
|----------------------------------------------------------------------------------------------------|----------------------------------------------------------------------------------------------------|---|
| Introduction                                                                                                    | Update Tool                                                                                                    |   |
| Installation Type<br>Install Directory<br>Update Tool<br>Ready To Install<br>Progress<br>Config Results<br>Summary | The Update Tool periodically checks for GlassFish Server updates; enabling you to stay up-to-date with the latest builds. |   |
| ORACLE"                                                                                                    |                                                                                                    |   |
| contributions from the<br>GlassFish community                                                                      | Cancel Back Next                                                                                                    | ] |

5. The "Ready To Install" screen shows the current installation setting before proceeding with the installation, as shown in Figure 14.

#### Figure 14

#### **Ready to Install**

| 🛃 GlassFish Server Open !                     | Source Edition                                                                                                    |                                                                                                    |
|-----------------------------------------------|----------------------------------------------------------------------------------------------------|----------------------------------------------------------------------------------------------------|
| ()<br>()<br>()                                | Ready To Install                                                                                                    |                                                                                                    |
| Introduction                                  |                                                                                                    |                                                                                                    |
| Installation Type                             |                                                                                                    |                                                                                                    |
| Install Directory                             |                                                                                                    |                                                                                                    |
| Update Tool                                   |                                                                                                    |                                                                                                    |
| Ready To Install                              |                                                                                                    |                                                                                                    |
| Progress                                      |                                                                                                    | 1. Sec. 1. Sec. 1. Sec. 1. Sec. 1. Sec. 1. Sec. 1. Sec. 1. Sec. 1. Sec. 1. Sec. 1. Sec. 1. Sec. 1. Sec. 1. Sec. |
| Config Results                                | GlassFish Server Open Source Edition                                                                                                    |                                                                                                    |
| Summary                                       | Install Update Tool Bootstrap     Install GlassFish Server v3.1     Install vinistallation Software     Configure Update Tool Bootstrap     Configure GlassFish Server v3.1 |                                                                                                    |
|                                               |                                                                                                    |                                                                                                    |
| ORACLE                                        |                                                                                                    |                                                                                                    |
| contributions from the<br>GlassFish community |                                                                                                    |                                                                                                    |
|                                               | Cancel                                                                                                    | ck Install                                                                                                    |

6. The installation process begins, as shown in Figure 15.

#### Figure 15

#### **Installation Process**

| lassFish Server Open Source Edits                                       | n                                                                                                    |      |
|-------------------------------------------------------------------------|----------------------------------------------------------------------------------------------------|------|
| ()<br>()                                                                |                                                                                                    |      |
| Progr                                                                   | ess                                                                                                    |      |
| roduction<br>tallation Type<br>tall Directory<br>date Tool              | GlassFish- Server Open Source Edition                                                                                                    |      |
| ady To Install                                                          | Commercial Support                                                                                                    |      |
| nfig Results<br>mmary                                                   | <ul> <li>24 x 7 x 365 support</li> <li>Patch access</li> <li>GlassFish Server Control for improved<br/>performance and manageability</li> <li>Includes support for HotSpot JVM<br/>and Oracle JRockit</li> </ul> |      |
| Regis                                                                   | tered Uninstallation Software                                                                                                    |      |
| Created by Oracle with<br>contributions from the<br>liassfish community | 40% Time Remaining 00:00:16                                                                                                    |      |
| Car                                                                     | Back                                                                                                    | Next |

7. For the configuration results and summary, see Figure 16 and Figure 17.

#### Figure 16

#### **Configuration Result**

| oduction<br>tallation Type | The configuration has failed. Please see the output below.                                                                                                    |
|----------------------------|----------------------------------------------------------------------------------------------------|
| all Directory<br>late Tool | PERFORMING THE REQUIRED CONFIGURATIONS                                                                                                    |
| ady To Install             |                                                                                                    |
| ogress                     | CREATING DOMAIN                                                                                                    |
| nfig Results               | Executing command :C:\glassfish3\glassfish\bin\asadmin.batuser.admin                                                                                                    |
| mmary                      | passwordnie<br>C:\Users\haliang\AppData\Local\Temp\2\glassfish-3.1-windows.exe2\asadmi<br>nTmp956539004024467909.tmp create-domainsavelogin<br>checkports=falseadminport 4848instanceport 8080<br>domainproperties=jms.port=7676:domain.jmxPort=8686:orb.listener.port=3<br>700:http.ssl.port=8181:orb.ssl.port=3820:orb.mutualauth.port=3920 domain1<br>C:\glassfish3\glassfish\bin\asadmin.batuser adminpasswordfile<br>C:\Users\haliang\AppData\Local\Temp\2\glassfish-3.1-windows.exe2\asadmi<br>nTmp1370961334360336840.tmp create-domainsavelogin<br>checkports=falseadminport 4848instanceport 8080<br>domainproperties=jms.port=7676:domain.jmxPort=8686:orb.listener.port=3 |
| DDACL CT                   | 700:http.ssl.port=8181:orb.ssl.port=3820:orb.mutualauth.port=3920                                                                                                    |

#### Figure 17

#### Summary

| ilassFish Server Open S                      | Source Edition                                                                                                    | -10 |
|----------------------------------------------|----------------------------------------------------------------------------------------------------|-----|
| C 1000 1                                     |                                                                                                    |     |
| <u> </u>                                     | Summary                                                                                                    |     |
| roduction                                    |                                                                                                    |     |
| tallation Type                               |                                                                                                    |     |
| tall Directory                               |                                                                                                    |     |
| data Taol                                    |                                                                                                    |     |
| date 1001                                    | Overall Status: Incomplete                                                                                                    |     |
| ady to install                               | Please see the detailed summary report for an overview of this session, including next steps for using                                                                                                    |     |
| ogress                                       | this installation. Please see the log file for detailed information.                                                                                                    |     |
| nfig Results                                 |                                                                                                    |     |
| mmary                                        | 2013-12-06-02-24-install-summary.html                                                                                                    |     |
|                                              | 2013-12-06-02-24-Install.log<br>Droduct Name Statue                                                                                                    |     |
|                                              | Lindate Tool Bootstran Installed                                                                                                    |     |
|                                              | GlassFich V3 Installed                                                                                                    |     |
|                                              | Uninstallation Software Installed                                                                                                    |     |
|                                              | Undate Tool Rootstran, Not Configured                                                                                                    |     |
|                                              | GlassFish V3 Configured                                                                                                    |     |
|                                              | and the second second |     |
|                                              |                                                                                                    |     |
|                                              |                                                                                                    |     |
| reated by Oracle with                        |                                                                                                    |     |
| ontributions from the<br>ilassFish community |                                                                                                    |     |
|                                              | Desire Pair                                                                                                    |     |
|                                              | Back                                                                                                    |     |

## 2.3 Installation of Database Mobile Server (DMS)

To install DMS, follow the steps below:

1. Extract Oracle DMS ZIP package in the current directory. Double click <DMS\_ home>/ \Disk1\install\win32\setup.exe to start installation. If your CPU is 64bit, run <DMS\_home>/ \Disk1\install\win64\setup.exe instead, where DMS\_home is the directory extracted from the ZIP package (see, Figure 18).

#### Figure 18

#### Welcome Screen

|                              |                                  |                         | ORACLE 118                          |
|------------------------------|----------------------------------|-------------------------|-------------------------------------|
| Welcome                      |                                  |                         | DATABASE MOBILE SERVER              |
| The Oracle U<br>Oracle produ | niversal Installer guide<br>cts. | es you through the inst | tallation and configuration of your |
| Click "Installe              | d Products" to see a             | all installed products. |                                     |
|                              |                                  |                         |                                     |
|                              |                                  |                         |                                     |
|                              |                                  |                         |                                     |
|                              |                                  |                         |                                     |
|                              |                                  |                         | Deinstall Products )                |
|                              |                                  |                         |                                     |

2. Choose "Mobile Server" and click "Next", as seen in Figure 19.

#### Figure 19

#### Select Mobile Server

| Select Inst<br>Oracle Datab                                             | allation Type<br>ase Mobile Server 11                                                      | g 11.3.0.0.0               |                                        | CLE BILLE SERVER <b>11</b> 8      |
|-------------------------------------------------------------------------|--------------------------------------------------------------------------------------------|----------------------------|----------------------------------------|-----------------------------------|
| What type of ins<br>Mobile Server<br>This option installs               | stallation do you want?<br>(453MB)<br>Oracle Database Mobile Server                        |                            |                                        |                                   |
| Mobile Develo<br>This option installs     Custom     This option allows | opment Kit (302MB)<br>the Oracle Mobile Development I<br>users to install individual compo | Kit including the Oracle I | Nobile Client<br>r advanced users only |                                   |
|                                                                         |                                                                                            |                            |                                        |                                   |
| Help)                                                                   | (Installed Products)                                                                       | Back                       | P<br>Next (n                           | roduct Languages)<br>stall Cancel |

**3.** On the "Specify Home" screen, as seen in Figure 20, enter the name for your Mobile Server installation, and path where you want to install Oracle Database Mobile Server.

**Note:** You must choose an empty directory to install Mobile Server. If the installation location you specified is not empty, you will get a warning.

#### Figure 20

**Specify Home Details** 

| COPACLE DATABASE MOBILE SERVER                                                                                                    | racie  | onversarins    | taller: Specify Home Det    | alls                |                        |                                                                                                    |
|----------------------------------------------------------------------------------------------------|--------|----------------|-----------------------------|---------------------|------------------------|----------------------------------------------------------------------------------------------------|
| estination<br>ter or select a name for the installation and the full path where you want to install the product.<br>ame: MobileServer11gR3_3<br>th: C10raHome 3                                                                                                    |        |                |                             |                     | OR                     | ACLE 1                                                                                                    |
| estination<br>Iter or select a name for the installation and the full path where you want to install the product.<br>ame: MobileServer11gR3_3                                                                                                    | pe     | cify Hom       | ne Details                  |                     | DATABASE I             | MOBILE SERVER                                                                                                    |
| ther or select a name for the installation and the full path where you want to install the product.           ame:         MobileServer11gR3_3           th:         C10raHome_3                                                                                                    | estir  | nation         |                             |                     |                        |                                                                                                    |
| ame: MobileServer11gR3_3                                                                                                    | nter o | r select a nam | ne for the installation and | the full path where | you want to install th | ne product.                                                                                                    |
| COraHome 3                                                                                                    | ame:   | MobileServe    | r11gR3_3                    |                     |                        |                                                                                                    |
| Didition of the second second s | atn:   | C:\OraHome     | 9_3                         |                     |                        | Browse                                                                                                    |
|                                                                                                    |        |                |                             |                     |                        | and the second second se |
|                                                                                                    |        |                |                             |                     |                        |                                                                                                    |
|                                                                                                    |        |                |                             |                     |                        |                                                                                                    |
|                                                                                                    |        |                |                             |                     |                        |                                                                                                    |
|                                                                                                    |        |                |                             |                     |                        |                                                                                                    |
|                                                                                                    |        |                |                             |                     |                        |                                                                                                    |
|                                                                                                    |        |                |                             |                     |                        |                                                                                                    |
|                                                                                                    |        |                |                             |                     |                        |                                                                                                    |
|                                                                                                    |        |                |                             |                     |                        |                                                                                                    |
|                                                                                                    |        |                |                             |                     |                        |                                                                                                    |
|                                                                                                    |        |                |                             |                     |                        |                                                                                                    |
|                                                                                                    |        |                |                             |                     |                        |                                                                                                    |
|                                                                                                    |        |                |                             |                     |                        |                                                                                                    |

4. Click "Yes" to "Launch Repository Wizard" in order to install the Mobile Server repository. Click "Next". See Figure 21.

#### **Mobile Server Repository Configuration**

| 😸 Oracle Universal In | istaller: Mobile Server Repo  | ository Configuration     |                                  | _ 🗆 🗙           |
|-----------------------|-------------------------------|---------------------------|----------------------------------|-----------------|
| Mobile Serv           | ver Renository (              | opfiguration              | ORACLE<br>DATABASE MOBILE SERVER | 11 <sup>g</sup> |
| Woble Ser             | ver repository c              | Johnguration              |                                  |                 |
| Launch Repository     | Wizard?                       |                           |                                  |                 |
| Yes                   |                               |                           |                                  |                 |
| C No                  |                               |                           |                                  |                 |
|                       |                               |                           |                                  |                 |
|                       |                               |                           |                                  |                 |
|                       |                               |                           |                                  |                 |
|                       |                               |                           |                                  |                 |
|                       |                               |                           |                                  |                 |
|                       |                               |                           |                                  |                 |
|                       |                               |                           |                                  |                 |
|                       |                               |                           |                                  |                 |
| Select Yes if you wa  | ant to run the Repository Wiz | ard, which installs the l | Mobile Server Repository as we   | las             |
| configures and regi   | isters the Mobile Server.     |                           |                                  |                 |
| Help )                | Installed Products)           | Back                      | Next ) (Install )                | Cancel )        |
|                       |                               |                           |                                  |                 |

5. Click "Yes" or "No" to indicate if you want the demo applications to be installed on the server. Click "Next", as shown in Figure 22.

#### Figure 22

#### **Mobile Server Demo Application Configuration**

| Mobile Server Demo Ap                   |                                                  |
|-----------------------------------------|--------------------------------------------------|
| Install the Demo Applications?          |                                                  |
| ⊂ Yes                                   |                                                  |
| <sup>●</sup> No                         |                                                  |
|                                         |                                                  |
|                                         |                                                  |
| Select Yes if you want to copy the demo | application files to your ORACLE_HOME directory. |

6. On the "Specify Application Server Home" screen, select the installation directory of your application server. Set the Application Server Home to *C*:\glassfish3\glassfish, where *C*:\glassfish3 is the base installation directory for Glassfish Server, as shown in Figure 23.

Figure 23

**Specify Application Server Home** 

| 🗽 Oracle Universal Insta | aller: Specify Application S | Server Home |              |                           |
|--------------------------|------------------------------|-------------|--------------|---------------------------|
| Specify Appli            | cation Server F              | lome        |              | SERVER <b>11</b> <i>g</i> |
| Please select the loca   | tion of application server   |             |              |                           |
| Application Server Ho    | me C:\glassfish3\glassf      | fish        | ]            | Browse                    |
|                          |                              |             |              |                           |
|                          |                              |             |              |                           |
|                          |                              |             |              |                           |
|                          |                              |             |              |                           |
|                          |                              |             |              |                           |
|                          |                              |             |              |                           |
| Help (                   | Installed <u>Products</u> )  | Back        | Next Install | Cancel                    |

7. On the "Specify JDK Home" screen, select a JDK installed on your machine, as shown in Figure 24.

#### Figure 24

**Specify JDK Home** 

| Specify JDK Home                              | DATABASE MOBILE SERVER 118 |
|-----------------------------------------------|----------------------------|
| Please select a JDK installed on your machine |                            |
| JDK Home C:\Program Files\Java\jdk1.7.0_45    | Browse )                   |
|                                               |                            |
|                                               |                            |
|                                               |                            |
|                                               |                            |
|                                               |                            |
|                                               |                            |
|                                               |                            |

8. On the "Summary" page, click "Install" to start the installation of Mobile Server, as shown in Figure 25.

#### Figure 25

**Installation of Mobile Server** 

| acle Database Mobile Server 11g 11.3.0.0.0<br>Global Settings<br>-Source: C:\Users\haliang\Desktop\caiyiming\DMS_11.3.0.1.0_WINDC<br>-Oracle Home: C:\OraHome_3 (MobileServer11gR3_3)<br>-Installation Type: Mobile Server<br>Product Languages<br>-English<br>Space Requirements<br>-C:\Required 557MB (includes 102MB temporary) : Available 91.58GB<br>New Installations (15 products)<br>-Installations (15 products) | W8_140305\Disk1\stage\prod |
|----------------------------------------------------------------------------------------------------|----------------------------|
| •Global Settings<br>•Source: C:\Users\haliang\Desktop\caiyiming\DMS_11.3.0.1.0_WINDC<br>•Oracle Home: C:\OraHome_3 (MobileServer11gR3_3)<br>•Installation Type: Mobile Server<br>•Product Languages<br>•English<br>•Space Requirements<br>•C:\Required 557MB (includes 102MB temporary) : Available 91.58GB<br>•New Installations (15 products)<br>•Linetallor SDK Component 11 2:0.2.0                                   | 40305\Disk1\stage\prod     |
| <ul> <li>Source: C:\Users\haliang\Desktop\caiyiming\DMS_11.3.0.1.0_WINDC</li> <li>Oracle Home: C:\OraHome_3 (MobileServer11gR3_3)</li> <li>Installation Type: Mobile Server</li> <li>Product Languages</li> <li>English</li> <li>Space Requirements</li> <li>C:\ Required 557MB (includes 102MB temporary) : Available 91.58GB</li> <li>New Installations (15 products)</li> </ul>                                        | WS_140305\Disk1\stage\prod |
| Oracle Home: C:\OraHome_3 (MobileServer11gR3_3)     Installation Type: Mobile Server     Product Languages     English     Space Requirements         C:\Required 557MB (includes 102MB temporary) : Available 91.58GB     New Installations (15 products)         Linstallations (15 products)                                                                                                    |                            |
| Installation Type: Mobile Server  Product Languages English Space Requirements C:: Required 557MB (includes 102MB temporary) : Available 91.58GB New Installations (15 products)                                                                                                    |                            |
| Product Languages<br>Lenglish<br>Space Requirements<br>LC:: Required 557MB (includes 102MB temporary) : Available 91.58GB<br>New Installations (15 products)<br>Linetallar SDK Component 11 2:0.2.0                                                                                                    |                            |
| Lenglish<br>Space Requirements<br>C:: Required 557MB (includes 102MB temporary) : Available 91.58GB<br>New Installations (15 products)                                                                                                    |                            |
| Space Requirements<br>C:\Required 557MB (includes 102MB temporary) : Available 91.58GB<br>New Installations (15 products)                                                                                                    |                            |
| C:\Required 557MB (includes 102MB temporary) : Available 91.58GB New Installations (15 products)                                                                                                    |                            |
| New Installations (15 products)                                                                                                    |                            |
| Linctallar 8DK Company 11 2 0 2 0                                                                                                    |                            |
|                                                                                                    |                            |
| Java Runtime Environment 1.5.0.11.0                                                                                                    |                            |
| Oracle Database Mobile Server 11.3.0.0.0                                                                                                    |                            |
| -Oracle Database Mobile Server 110 11 3 0 0                                                                                                    |                            |
|                                                                                                    | D                          |
|                                                                                                    |                            |

9. Provide the URL for the backend Oracle database for the Mobile Server repository, as shown in Figure 26.

**Host Name**: localhost (the hostname/IP of machine where Oracle Database XE is installed)

**Port Number**: 1521 **SID**: xe

#### **Provide Repository Database Information**

| 🕌 Mobile Server Repository | / Wizard                                             |               |
|----------------------------|------------------------------------------------------|---------------|
|                            | Please provide the Repository Database Information : |               |
|                            | Host Name : localhost                                |               |
|                            | Port Number : 1521                                   |               |
|                            | C Service :                                          |               |
|                            |                                                      |               |
|                            | Enter Custom JDBC URL :                              |               |
| A Company                  |                                                      | <b>A</b>      |
|                            |                                                      | <b>_</b>      |
|                            |                                                      |               |
| Help                       | < Back Next >                                        | Finish Cancel |

**10.** The Repository Wizard asks for a database user name and password. Use these details to connect to the backend database. Create the schema and assign database privileges for the Mobile Server schema.

Here we use user SYSTEM created during the installation of Oracle Database XE since it has database administrative privileges, as shown in Figure 27.

#### Figure 27

Specify Username/Password

| Mobile Server Repository Wiz | ard                                                                                           | _ 🗆 X  |
|------------------------------|-----------------------------------------------------------------------------------------------|--------|
|                              | Enter Database Administrator Account information. Select help to see the privileges required. |        |
|                              | Database Administrator username and password Username : SYSTEM                                |        |
|                              | Password : ******                                                                             |        |
| Help                         | < Back Next > Finish                                                                          | Cancel |

11. Since there is no existing DMS repository in our Oracle Database XE, click "Next" to install a new one, as shown in Figure 28.

#### Figure 28

#### Create a New Repository

| 🎂 Mobile Server Repository Wizard |                                                                  | - 🗆 ×  |
|-----------------------------------|------------------------------------------------------------------|--------|
|                                   | No existing repository found. A new repository will be installed |        |
| Help                              | < Back Next > Finish C                                           | Cancel |

**12.** Enter the schema name and password for the Mobile Server repository. The default name is MOBILEADMIN. This schema contains database objects used by the Mobile Server. Click "Next". See Figure 29.

#### Figure 29

#### Enter Password for Mobile Server Repository

| 1                                                                                                    | Please enter the password fo | or the Mobile Server Repository |  |
|----------------------------------------------------------------------------------------------------|------------------------------|---------------------------------|--|
|                                                                                                    | Repository                   |                                 |  |
|                                                                                                    | Schema Name :                | MOBILEADMIN                     |  |
|                                                                                                    | Password :                   | ****                            |  |
| Olerand III                                                                                                    | Re-enter the password :      | *****                           |  |
|                                                                                                    |                              |                                 |  |
| AND ADDRESS AND ADDRESS AND ADDRES |                              |                                 |  |

 Enter the Mobile Server Administrator name and password that you will use to log into the Mobile Manager - a web GUI tool which allows administration of the Mobile Server. See Figure 30.

#### Figure 30

**Mobile Server Administrator** 

| 🏄 Mobile Server Repository V | Vizard                                                               |                                   | _ 🗆 🗵  |
|------------------------------|----------------------------------------------------------------------|-----------------------------------|--------|
|                              | Please enter username a<br>Administrator<br>Administrator Password — | nd password for the Mobile Server |        |
|                              | Administrator Name :<br>Password :<br>Re-enter the password :        | Administrator<br>******  ******   |        |
| Help                         |                                                                      | < Back Next > Finish              | Cancel |

- 14. When using the Repository Wizard, users can deploy the Mobile Server either on a new domain or on an existing domain under GlassFish. See Figure 31. To deploy the Mobile Server on a new domain under GlassFish, follow the instructions below:
  - a. Choose "Yes" for "Create a New Domain" for the Mobile Server option.
  - b. Specify a "Domain Name".
  - c. Specify an "Admin Username" for the Glassfish domain.
  - **d.** Specify an "Admin Port" for the Glassfish domain. Ensure the ports you specified are free at the time of deployment.
  - e. Specify a "Server Port" for the Glassfish domain. Ensure the ports you specified are free at the time of deployment.
  - f. Specify an "Admin Password" for the admin user.
  - **g.** Keep note of the values you entered, as they will be used in the consequent steps of the installation.

**Note:** A domain is comprised of a set of instances. Each domain behaves like a separate server. It is a separated space within its own boundary and you can create as many domains as you like.

For example, if you specify 'mobileserver' as the domain name and Glassfish is installed at C:\glassfish3\glassfish, then C:\glassfish3\glassfish\domains\mobileserver will be created and the domain configuration files will be stored in that directory.

| 1 | Flease provide information to deploy mobile S | erver on your web ap | piicauon server |       |
|---|-----------------------------------------------|----------------------|-----------------|-------|
|   | Deploy Mobile Server                          |                      |                 |       |
|   | Create a new domain for Mobile Server?        | Yes                  | C No            |       |
|   | Please specify properties for a new domain    |                      |                 |       |
|   | Domain Name :                                 | mobileserver         |                 |       |
|   | Admin Port :                                  | 7001                 |                 |       |
|   | Server Port :                                 | 7002                 |                 | 0.655 |
|   | Admin Username :                              | admin                |                 | 2233  |
|   | Admin Password :                              | *****                |                 |       |
|   | Re-Enter Password :                           | *****                |                 |       |
|   |                                               |                      |                 |       |

#### **Deploy Mobile Server on the Application Repository**

- **15.** The next page is summary page and "End of Installation" page. Click "Exit" to finish installation. You have now installed the Database Mobile Server.
- 16. Run C:\OraHome\_3\Mobile\Server\bin\ runmobileserver.bat to start the server, where C:\OraHome\_3 is the Oracle Home. To verify your installation, open your browser, input http://localhost:7002/mobile. Check that the Mobile Manager login page is displayed, as shown in Figure 32.

If DMS is not running, you will see an error page: "The webpage cannot be displayed or Unable to connect". Start the DMS and refresh the page.

#### Figure 32

Mobile Manager Login Page

| ORACLE Database Mobile Server 11g                    |                                           | and a second | ()<br>Ein.lans | (A) | (E) # |
|------------------------------------------------------|-------------------------------------------|--------------|----------------|-----|-------|
| * Usemanne<br>* Usemanne<br>* Password               |                                           |              |                |     |       |
| Copyright © 1997, 2013. Oracle: All rights reserved. | Home   Selup   Elections   Startup   Help |              |                |     |       |

# 3 Installation of Mobile Development Kit (MDK)

To install MDK, follow the steps below:

- Double click <DMS\_home>/ \Disk1\install\win32\setup.exe to start installation. If your CPU is 64bit, run <DMS\_home>/ \Disk1\install\win64\setup.exe instead, where DMS\_home is the directory extracted from the ZIP package.
- 2. Choose the Mobile Development Kit and click "Next", as seen in Figure 33.

#### Figure 33

Select Mobile Development Kit

=

| Oracle Universal Installer: Select Installation Type                                                                        | - 🗆 ×                                         |
|----------------------------------------------------------------------------------------------------|-----------------------------------------------|
| Select Installation Type<br>Oracle Database Mobile Server 11g 11.3.0.0.0                                                    | DATABASE MOBILE SERVER <b>11</b> <sup>g</sup> |
| What type of installation do you want?<br>Mobile Server (453MB)<br>This option installs Oracle Database Mobile Server       |                                               |
| Mobile Development Kit (302MB)     This option installs the Oracle Mobile Development Kit including the Oracle M     Custom | lobile Client                                 |
| This option allows users to install individual components. Recommended for                                                  | advanced users only                           |
|                                                                                                    |                                               |
|                                                                                                    | Product Languages)                            |
| Help Installed Products Back                                                                                                | Next (install Cancel                          |

3. On the "Specify Home Details" screen, enter the name and path where you want to install Mobile Development Kit, as shown in Figure 34.

Note: The path should not include any spaces.

**Specify Home Details** 

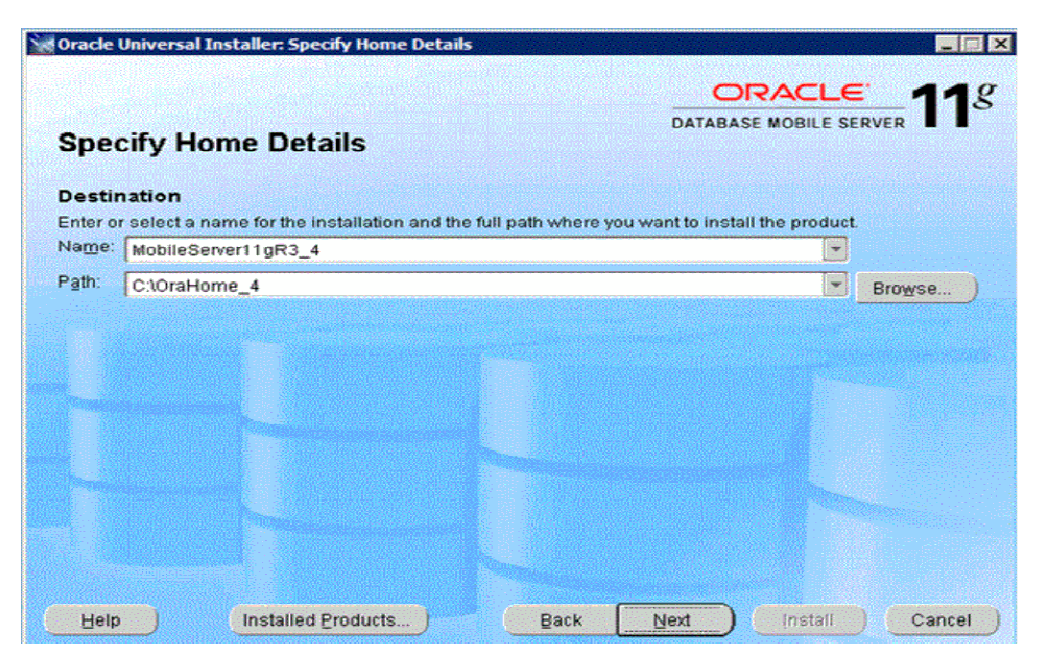

4. On the "Specify JDK Home" page, click "Browse..." to select a JDK installed on your machine, as shown in Figure 35.

#### Figure 35

**Specify JDK Home** 

| Specify JDK Home                              | DATA      |                  |
|-----------------------------------------------|-----------|------------------|
| Specify JDK Home                              |           |                  |
| Please select a JDK installed on your machine |           |                  |
| JDK Home C:\Program Files\Java\jdk1.7.0_4     |           | Browse           |
|                                               |           |                  |
|                                               |           |                  |
|                                               |           |                  |
|                                               |           |                  |
|                                               |           |                  |
| JDK 1.6 or higher version is required         |           |                  |
| Help Installed Products                       | Back Next | (Install) Cancel |

 On the "Summary" screen, click "Install". Click "Exit" to return to the installation screen. MDK is now installed.

# 4 Transport Demo

Once DMS and MDK are installed, you are ready to move on to the next step - the Mobile Server synchronization and the application development and deployment models.

For more information, see your mobile client platform-specific version of the Transport demo tutorial included in the MDK:

Win32/WinCE: <ORACLE\_ HOME>\Mobile\Sdk\samples\dotnet\bdb\transport\doc\Transport Tutorial.doc

**Note:** Android and iOS tutorials are only included in the DMS version 11.3.0.1 and above.

- For Android: <ORACLE\_HOME>\Mobile\Sdk\samples\android\ transport\Transport Tutorial.pdf
- For iOS: <ORACLE\_HOME>\Mobile\Sdk\samples\ios\ transport\Transport Tutorial.pdf

# 5 Summary

After going through all the installation instructions in this document, here are the key steps:

- 1. Download and install the required software (JDK, Oracle Database XE, Oracle Glassfish, and DMS).
- 2. Create the Application Schema and data in Oracle Database XE.
- **3.** Create a Mobile Server publication for the application data using the MDW a GUI publication tool included in the MDK.
- 4. Create the Transport Application for your device platform.
- 5. Publish the application using the Packaging Wizard.
- 6. Create mobile users using the Mobile Manager.
- 7. Grant user access to the application using the Mobile Manager DMS online administrative console.
- 8. Setup and run the Transport Application on your mobile device.